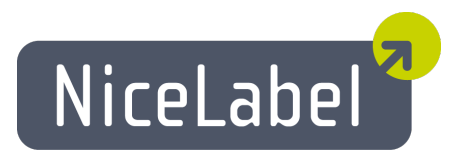

### NiceData Uporabniški Priročnik

Slovenska izdaja Rev-1112 © 2012 Euro Plus d.o.o. Pravice pridržane.

Euro Plus d.o.o. Poslovna cona A 2 SI-4208 Šenčur, Slovenia tel.: +386 4 280 50 00 fax: +386 4 233 11 48 www.nicelabel.com info@nicelabel.com

## Kazalo

| Kazalo                                | . 2 |
|---------------------------------------|-----|
| O programu NiceData                   | 3   |
| Nastavitve programa NiceData          | . 4 |
| Uporabniški vmesnik                   | 4   |
| Glavno okno                           | . 4 |
| Bližnjice                             | . 4 |
| Prilagajanje programa                 | 5   |
| Delo s podatkovnimi zbirkami          | 6   |
| Uporaba orodne vrstice                | . 6 |
| Oblikovanje besedil                   | 6   |
| Orodjarna                             | . 6 |
| Usmerjanje                            | . 6 |
| Določevanje kazal                     | . 7 |
| Spreminjanje strukture aktivne tabele | 8   |
| Tip polja - nabor                     | . 8 |
| Urejanje podatkov v aktivni tabeli    | . 9 |
| Urejanje zapisov                      | . 9 |
| Avtomatiziranje programa              | 10  |
| Nastavitve v ukazni vrstici           | 10  |
| Tehnična podpora                      | 12  |
| Podpora na spletu                     | .12 |
|                                       |     |

# O programu NiceData

NiceData pripada družini programov NiceLabel, ki skupaj z ostalimi programi tvori novo generacijo programske opreme za oblikovanje in tiskanje etiket. Program NiceData je namenjen izdelavi in urejanju podatkov v podatkovnih zbirkah. Omogoča urejanje tabel, spreminjanje strukture tabel, urejanje in izdelavo kazal, avtomatsko polnjenje in dodajanje podatkov.

Pri delu lahko uporabljamo sledeče tipe tabel: Paradox, dBASE, Access in ASCII. Vse ostale tipe podatkovnih zbirk pa lahko uporabljate preko ODBC ali BDE vmesnikov.

NiceData je standardna 32-bitna Windows aplikacija.

## Nastavitve programa NiceData

## Uporabniški vmesnik

### Glavno okno

| 6    | NiceData - [C:\P       | rogram Files\Eurof | Plus/Nic       | ceLabel 4\Sample | s\D   |                         | - |       |
|------|------------------------|--------------------|----------------|------------------|-------|-------------------------|---|-------|
| 6    | Datoteka <u>U</u> redi | Pogled Orodja O    | <u>kno P</u> a | moč              |       |                         | - | 8 × , |
|      | 🗋 👌 🗟   🐉 🕻            | ) 🔓 🚱 🖏 🥥          | R 🚽            |                  | • - • | <ul> <li>% -</li> </ul> |   |       |
| 1111 | 뀤 Arial                | • 10 • B           | ,              |                  |       |                         |   |       |
|      | Name                   | Position           | Room           | Picture          | ID    |                         |   | ^     |
| •    | Linda Hudson           | System Analyst     | 502            | linda.wmf        | 1     |                         |   |       |
|      | Cindy Grey             | General Manage     | 500            | cindy.wmf        | 2     |                         |   |       |
|      | Jennifer Jones         | Secretary          | 501            | jennifer.wmf     | 3     |                         |   |       |
|      |                        |                    |                |                  |       |                         |   |       |
|      |                        |                    |                |                  |       |                         |   | ~     |
|      | Urejanje               |                    |                | ID               |       |                         | 3 | 1     |

Glavno okno programa NiceData

### Bližnjice

| Bližnjice                                                                     | Akcija                                                                                                    |
|-------------------------------------------------------------------------------|----------------------------------------------------------------------------------------------------|
| Ctrl + M                                                                      | Izbor večih: Z uporabo tega ukaza lahko v podatovni zbirki izberete<br>več zapisov in jih uporabite vse naenkrat (pobrišete več zapisov,<br>kopirate več zapisov v drugi program ipd.). |
| <insert> ali<br/><puščica dol=""><br/>na zadnjem<br/>polju</puščica></insert> | Vstavi novo polje v podatkovno zbirko.                                                                                                    |
| <ctrl> +<br/><delete></delete></ctrl>                                         | Izbriše izbrani zapis.                                                                                                    |
| <f2></f2>                                                                     | Uredi izbrano polje.                                                                                                    |
| <f8></f8>                                                                     | Spreminja pogled aktivne tabele iz pregledovanja tabele v<br>pregledovanje zapisa in nazaj.                                                                                             |
| <f9></f9>                                                                     | Spreminja stanje aktivne tabele iz stanja urejanja v pregledovanje in<br>nazaj.                                                                                                    |

## Prilagajanje programa

Za spreminjanje pisave uporabljene v aktivni tabeli izvedite naslednje korake:

- 1. V meniju Pogled izberite ukaz Pisava.
- 2. Izberite željeno pisavo.

Za prilagoditev menijev in orodne vrstice izvedite naslednje korake:

- 1. V meniju Orodje izberite Uporabniški vmesnik ter nato izberite ukaz Prilagodi... .
- 2. V pogovornem oknu Prilagodi spremenite nastavitve.
- 3. Kliknite gumb V redu.

#### **Opombe:**

Mesto / prikaz orodnih vrstic na zaslonu lahko spremenite tako, da orodno vrstico povlečete na želeno mesto.

# Delo s podatkovnimi zbirkami

### Uporaba orodne vrstice

### Oblikovanje besedil

Oblikovanje besedil omogoča hitro spreminjanje pisave v aktivni tabeli. S klikom na gumb v orodjarni aktivirate naslednje akcije:

| Gumb     | Akcija       |
|----------|--------------|
| Tr Arial | Tipografija. |
| 10 🔻     | Velikost.    |
| B        | Poudarjeno   |
|          | Ležeče       |

### Orodjarna

S klikom na posamezno ikono v orodjarni sprožite naslednje akcije:

| Gumb     | Akcija                    |
|----------|---------------------------|
|          | Izdelava nove tabele      |
| 2        | Odpri obstoječo<br>tabelo |
|          | Shrani tabelo             |
| 8        | Izreži v odložišče        |
|          | Kopiraj v odložišče       |
|          | Prilepi iz odložišča      |
| <b>}</b> | Izdelaj poročilo          |
|          | Pogled Tabela/Zapis       |
| 0        | Odpri vsebino<br>pomoči   |
|          | Struktura                 |

### Usmerjanje

Usmerjanje omogoča hitro premikanje po obstoječi tabeli. S klikom na gumb v orodjarni aktivirate naslednje akcije:

Gumb Akcija

| M | Skok na prvi zapis                     |
|---|----------------------------------------|
|   | Skok na prejšnji zapis                 |
| ► | Skok na naslednji zapis                |
| M | Skok na zadnji zapis                   |
| + | Vstavi nov zapis                       |
| - | Zbriše izbrani zapis                   |
| ~ | Potrdi spremembe v zapisu              |
| × | Zavrže spremembe v trenutnem<br>zapisu |

### Določevanje kazal

Določite kazalo tabele podatkovne zbirke:

#### **Opomba:**

Kazala so na voljo le pri podatkovnih zbirkah tipa MS Access, Paradox, dBase. Niso pa na voljo pri tekstovnih podatkovnih zbirkah (.TXT, .CSV).

- 1. Odprite tabelo podatkovne zbirke.
- 2. V meniju Orodja izberite ukaz Strukture.

#### **Opomba:**

Do ukaza pridete tudi s klikom na 💌 ikono v orodjarni.

- 3. Izberite podstran Kazala.
- 4. Kliknite gumb Dodaj.
- 5. Znotraj okna **Polja in tabele** kliknite na polje za katerega želite definirati kazalo.
- 6. Da bi dodali izbrano polje v okno **Polja in tabele** kliknite na gumb  $\triangleright$ .
- 7. Kliknite gumb Shrani.
- 8. Poimenujte kazalo. Lahko tudi pustite privzete nastavitve.
- 9. Kliknite gumb V redu.
- 10. Kliknite na gumb V redu in zaprite Podstran kazala.

#### **Opombe za tabele Paradox:**

Tabeli definirajte primarno kazalo (določite polje, ki bo vaše primarno kazalo) ter nato določite sekundarno kazalo:

- 1. Odprite tabelo podatkovne zbirke.
- 2. V meniju Orodja izberite ukaz Strukture.

#### **Opomba:**

Do ukaza pridete tudi s klikom na 🔯 ikono v orodjarni.

- 3. Izberite podstran Polja.
- 4. Določite polje, ki bo vaše primarno kazalo.
- 5. Dvokliknite področje Kazala. V področju Kazala je prikazana zvezdica.
- 6. Vrnite se na gornja navodila (določevanje kazal) in nadaljujte s tretjim (3) korakom.

#### **Opombe za tabele dBase:**

V dBASE tabelah je dovoljeno le eno kazalo.

### Spreminjanje strukture aktivne tabele

Da bi spremenili strukturo vaši aktivni tabeli sledite spodnje navodilo:

- 1. Odprite tabelo podatkovne zbirke.
- 2. V meniju Orodja izberite ukaz Strukture.

#### **Opomba:**

Do ukaza pridete tudi s klikom na 國 ikono v orodjarni.

- 3. Izberite podstran Polja in spremenite strukturo polj.
- 4. Izberite podstran Kazala in spremenite kazala.
- 5. Kliknite gumb V redu.

### Tip polja - nabor

Tip polja lahko izbirate med naslednjimi možnostmi:

- •A ali C alfanumerično polje
- •N številke v formatu s plavajočo vejico
- •S kratka cela števila v obsegu -32767 do 32767

•I - dolga cela števila. Paradox dolga cela števila so 32 bitov dolga, predznačena cela števila, ki lahko zavzamejo vrednosti od -2147483648 do 2147483647. Dolga cela števila zavzamejo več pomnilnika (prostora na disku) kot kratka.

- •L logična vrednost TRUE, FALSE
- •D datum
- •T čas
- •(a) čas in datum

### Urejanje podatkov v aktivni tabeli

Da bi uredili podatke v tabeli mora biti le-ta odprta v stanju beri / piši. Preverite, da imate tabelo odprto v stanju **Urejanje** in ne v stanju **Pogled** ter, da vrednosti v tabeli niso izpisane s sivo barvo. Stanje tabele je vidno v statusni vrstici.

Da bi spremenili podatke v aktivni tabeli sledite spodnje navodilo:

- 1. Smerniške tipke so namenjene premikanju v aktivni tabeli. Trenutno polje je osenčeno.
- 2. Za spreminjanje podatkov v tabeli je dovolj, da se postavite na izbrano polje in vtipkate vsebino polja.

**Opomba:** 

V kolikor podatkov v tabeli ne morete spreminjati preverite, če tabele trenutno ne uporablja kateri drug program (v tem primeru je tabela zaklenjena) ter, da je v statusni vrstici vidno stanje **Urejanje**.

3. Brisanje zapisa se izvede s kombinacijo tipk <Ctrl> + <Delete>.

Opomba:

Do ukaza pridete tudi s klikom na ikono 💻 v orodni vrstici usmerjanje.

4. Tipka <insert> ali <puščica dol> na zadnjem zapisu omogoča dodajanje zapisa v tabelo.

**Opomba:** 

Do ukaza pridete tudi s klikom na ikono 📩 v orodni vrstici usmerjanje.

### Urejanje zapisov

V primeru, da so vrednosti v tabeli izpisane s sivo barvo imate tabelo odprto v stanju **Pogled**. Podatke v tabeli je mogoče spreminjati samo v načinu urejanje. V tem primeru so vrednosti v poljih podatkovne baze izpisane s črno barvo.

Da bi spremenili stanje Pogled v stanje Urejanje sledite spodnje navodilo:

1. V meniju Pogled izberite ukaz Urejanje.

#### **Opomba:**

Bližnjica do preklopa med urejanjem in pogledom je tipka **<F9>**.

2. Ukaz je preklopil tabelo v stanje Urejanje, ki omogoča urejanje zapisov.

## Avtomatiziranje programa

### Nastavitve v ukazni vrstici

Kadar želimo poleg zagona izvesti tudi določene akcije v programu to storimo z uporabo nastavitev v ukazni vrstici.

Parametri ukazne vrstice so sledeči:

#### Napolni tabelo:

-F ciljna\_tabela izvorna\_tabela [/Saaa] [/Tbbb]

Ciljna tabela se napolni z zapisi iz izvorne tabele

| / <b>S</b> | Opcijski parameter za testiranje dolžine zapisa pri tekstovnih datotekah. aaa |
|------------|-------------------------------------------------------------------------------|
| aaa        | pomeni dolžino zapisa                                                         |
| <b>/T</b>  | Opcijski parameter za preskok zapisov. bbb zapisov na začetku tabele se       |
| bbb        | preskoči.                                                                     |

#### Dodaj v tabelo:

-A ciljna\_tabela izvorna\_tabela [/Saaa] [/Tbbb]

V ciljno tabelo se dodajo zapisi iz izvorne tabele.

| / <b>S</b> | Opcijski parameter za testiranje dolžine zapisa pri tekstovnih datotekah. aaa |
|------------|-------------------------------------------------------------------------------|
| aaa        | pomeni dolžino zapisa.                                                        |
| / <b>T</b> | opcijski parameter za preskok zapisov. bbb zapisov na začetku tabele se       |
| bbb        | preskoči.                                                                     |

#### Osveži tabelo:

-AU ciljna\_tabela izvorna\_tabela [/Saaa] [/Tbbb]

V ciljno tabelo se dodajo zapisi iz izvorne tabele. Če zapis že obstaja v ciljni tabeli, se popravi.

| / <b>S</b> | Opcijski parameter za testiranje dolžine zapisa pri tekstovnih datotekah. aaa |
|------------|-------------------------------------------------------------------------------|
| aaa        | pomeni dolžino zapisa.                                                        |
| <b>/T</b>  | Opcijski parameter za preskok zapisov. bbb zapisov na začetku tabele se       |
| bbb        | preskoči.                                                                     |

#### **Odpri tabelo:**

-D ime\_tabele ali samo table\_name (brez -D)

#### Izprazni tabelo:

-E ime\_tabele

Ta ukaz se lahko kombinira z ukazom dodaj (-AE). V tem primeru se vsebina tabele najprej izbriše, nato pa se dodajo zapisi iz izvorne tabele.

#### Odpre tabelo v pogledu tabela:

-G

Odpre tabelo v pogledu zapis:

-L

Zapri program:

-Q

Ne opozarjaj na napake:

-E

### Primer:

NDATA4.EXE -F ARTIKLI.DBF IMPORT.TXT -Q

Pretvorba tekstovne datoteke v dBase tabelo, pri čemer se ne obnovijo tudi morebitna kazala definirana pri ciljni tabeli. Po pretvorbi se program zapre.

# Tehnična podpora

### Podpora na spletu

Na spletu (www.nicelabel.com), pod predelom Support (Podpora), najdete najnovejše verzije programov, posodobitve, rešitve za probleme ter odgovore na pogosto zastavljena vprašanja (FAQ). V kolikor problema ne morete odpraviti sami, se za pomoč obrnite na lokalnega prodajalca ali na eno izmed naših predstavništev. Informacije o predstavništvih podjetja so na voljo na **Kontakt**.

Za nadaljne informacije se obrnite na:

- Knowledge base: <u>http://kb.nicelabel.com</u>
- NiceLabel FAQ: <u>www.nicelabel.com/nicelabel/nlbl\_faq.php</u>
- NiceLabel Tutorials: <u>www.nicelabel.com/support\_support\_tutorials.php</u>
- NiceLabel Forums: <u>forums.nicelabel.com</u>